# Guía para la consulta pública de Organismos de Evaluación de la Conformidad acreditados por la entidad mexicana de acreditación

| 1. | Objetivo                                        | .2 |
|----|-------------------------------------------------|----|
| 2. | Consulta de organismos acreditados              | .2 |
| 3. | Consulta de organismos suspendidos o cancelados | .6 |

## 1. Objetivo

Proporcionar una herramienta de apoyo que facilite consultar información de los organismos de evaluación de la conformidad (laboratorios, unidades de verificación, organismos de certificación, organismos de verificadores/validadores de gases efecto invernadero, proveedores de ensayos de aptitud y productores de materiales de referencia) acreditados por la ema; así como consultar a los que se encuentran suspendidos o cancelados.

## 2. Consulta de organismos acreditados

En el portal de la ema http://www.ema.org.mx, seleccione con un clic en el menú superior la opción Catálogo de acreditados y reconocidos.

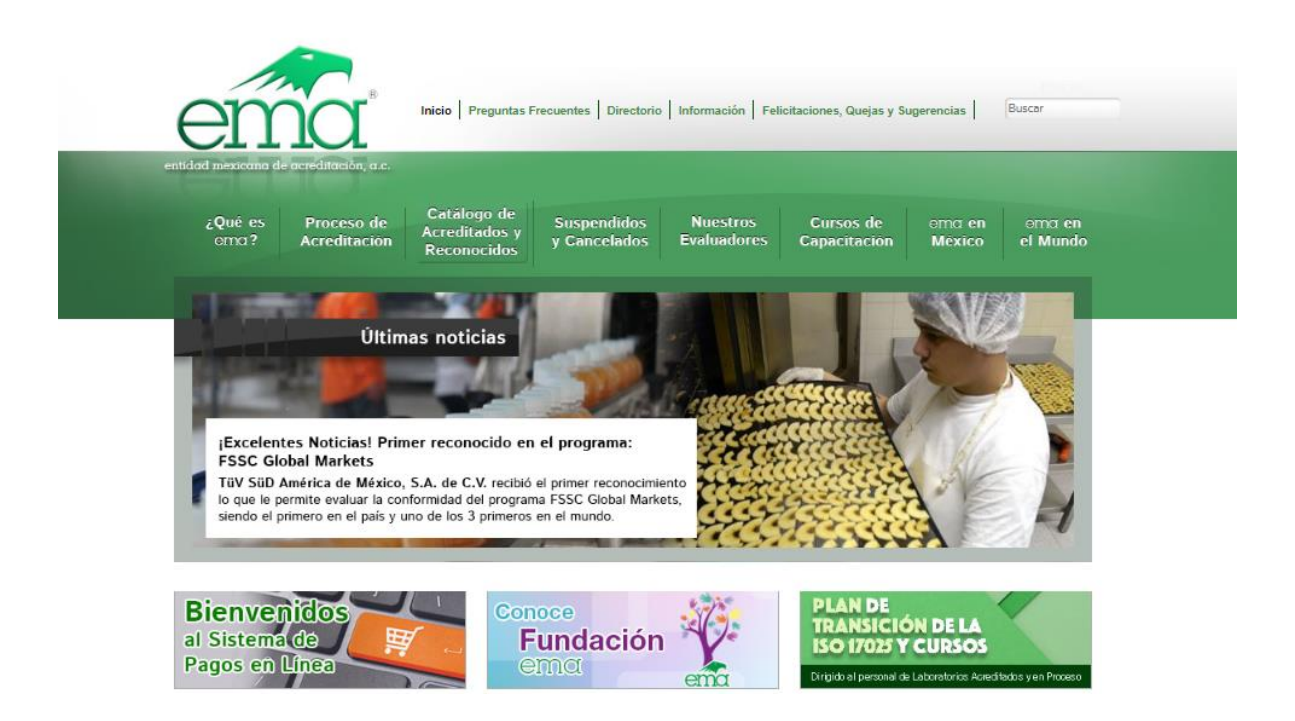

Se mostrarán los distintos tipos de organismos de evaluación de la conformidad acreditados o reconocidos por la ema. En algunos casos, al posicionarse en el nombre del tipo de organismo aparecerá una clasificación adicional.

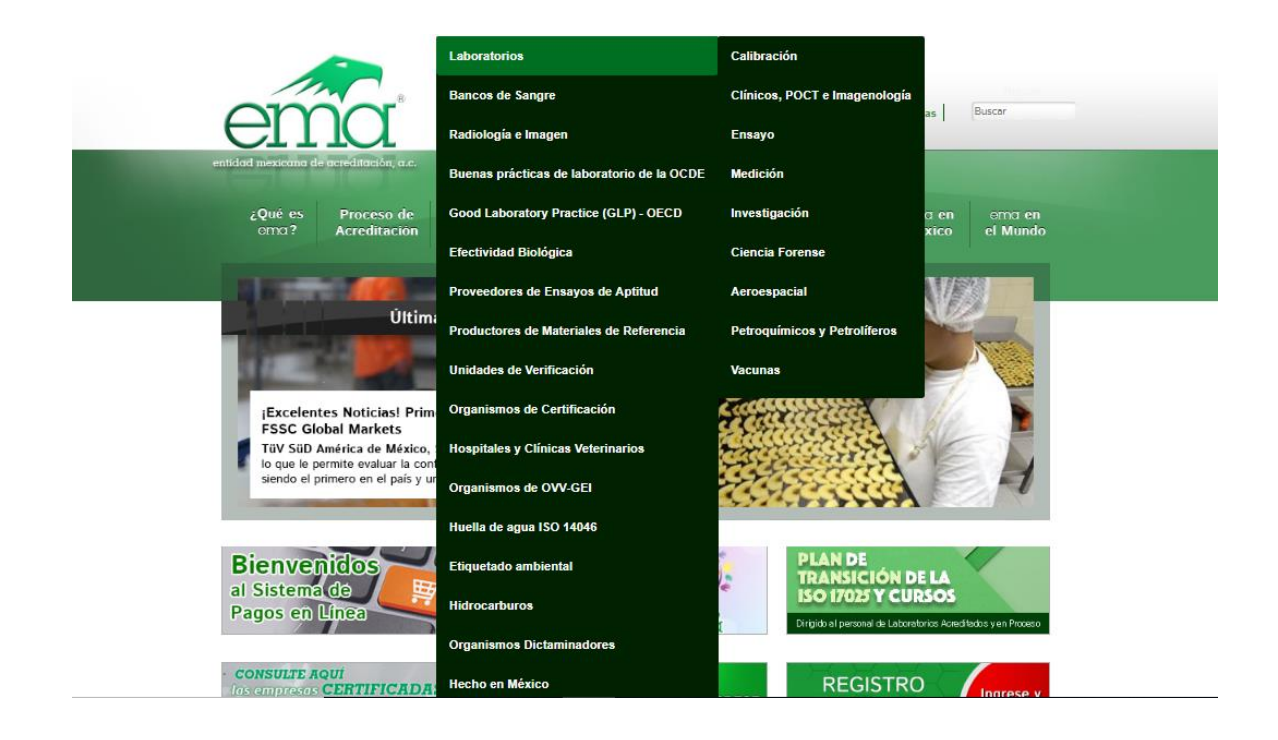

Posiciónese en el tipo de organismo por consultar y dé clic para que se muestre la pantalla con las opciones de búsqueda.

| SaEma<br>Sisema<br>Automotizado<br>de la ema |                                    |                     |               | ema |
|----------------------------------------------|------------------------------------|---------------------|---------------|-----|
| <b>A</b>                                     |                                    |                     |               |     |
|                                              |                                    |                     |               |     |
|                                              |                                    |                     |               |     |
| Utilice u                                    | ino o más de los criterios de búsi | queda y oprima el l | botón Buscar. |     |
| País:                                        | México                             | T                   |               |     |
| Entidad federativa:                          | Todas                              |                     |               |     |
| Municipio / Delega                           | ción: Selecci                      | ione 🔻              |               |     |
| Área:                                        | Selecci                            | ionar               | Ŧ             |     |
| Palabra clave de se                          | ervicio:                           |                     |               | ]   |
| Número de norma:                             |                                    |                     |               | ]   |
| Palabra clave del n                          | ombre de la norma:                 |                     |               | ]   |
| Nombre o razón so                            | cial:                              |                     |               | ]   |
| Número de acredita                           | ación:                             |                     |               | ]   |
|                                              |                                    |                     |               | -   |
|                                              |                                    | De                  | gresar Buscar |     |
|                                              |                                    | rte                 | groui         |     |
|                                              |                                    |                     |               |     |

 Para una consulta general donde quiere conocer a todos los organismos acreditados de un criterio de búsqueda, utilice una o más de las opciones:

País.

Entidad federativa. Municipio o delegación. Área, rama, disciplina, materia o programa de acreditación. Palabra clave del servicio que requiere. Número de norma, de conocer la clave de la norma para la que requiere un servicio. Palabra clave del nombre de la norma para la cual requiere un servicio.

 Si quiere información de un organismo específico puede hacer una consulta puntual, utilizando las opciones de búsqueda:

Nombre del organismo.

Número de acreditación.

 En algunas opciones de búsqueda como palabra clave del servicio, número de norma, nombre de la norma y nombre del organismo, después de escribir tres o más caracteres, se mostrarán las coincidencias encontradas para que elija con un clic la opción que requiera.

| SaEma<br>Sixema<br>Autometizado<br>de la ema | ema                                                                                                    |
|----------------------------------------------|----------------------------------------------------------------------------------------------------|
| <b>A</b>                                     |                                                                                                    |
| 66Unidad de Verificación 🤊                   |                                                                                                    |
| Utilice uno o más de                         | los criterios de búsqueda y oprima el botón Buscar.                                                                                                    |
| País:                                        | México 🔻                                                                                                    |
| Entidad federativa:                          | Todas 🔻                                                                                                    |
| Municipio / Delegación:                      | Seleccione V                                                                                                    |
| Materia:                                     | Seleccionar                                                                                                    |
| Palabra clave de servicio:                   |                                                                                                    |
| Número de norma:                             |                                                                                                    |
| Palabra clave del nombre de la norma:        | pesar                                                                                                    |
| Nombre o razón social:                       | Instrumentos de medición-Instrumentos para pesar de funcionamiento no                                                                                                    |
| Número de acreditación:                      | automático-Requisitos técnicos y metrológicos - Alto alcance                                                                                                    |
|                                              | Instrumentos de medición-Instrumentos para pesar de funcionamiento no<br>automático-Requisitos técnicos y metrológicos - Mediano alcance                                                                               |
|                                              | Instrumentos de medición-Instrumentos para pesar de funcionamiento no<br>automático-Requisitos técnicos y metrológicos - Referente a alto alcance de<br>medición. Capacidad para verificar básculas de más de 5 000 kg |
|                                              | Instrumentos para pesar de funcionamiento no automático-Requisitos técnicos<br>y metrológicos - Alto alcance mayor a 80 toneladas.                                                                                     |
|                                              | Instrumentos para pesar de funcionamiento no automático-Requisitos técnicos<br>y metrológicos - Bajo alcance                                                                                                    |
|                                              |                                                                                                    |

• Una vez definidos los criterios de búsqueda oprima el botón Buscar.

### Se mostrarán en pantalla los organismos acreditados

| SaEma<br>Shema<br>Automotizado<br>de la ema         |                                     | e                                  | m               | a.  |
|-----------------------------------------------------|-------------------------------------|------------------------------------|-----------------|-----|
| <b>ft</b>                                           |                                     |                                    |                 |     |
| 66Laboratorio de Calibración 🤊                      |                                     |                                    |                 |     |
| Dé clic en el icono Ver de                          | e el(la) LC que requiera consultar. |                                    |                 |     |
| Regresar                                            | Primera 1 2 3 4 5 6                 | Última <mark>&lt;&lt;</mark> >     | <b>&gt;&gt;</b> |     |
| Se encontraron 106 LC como resultado de la consulta |                                     |                                    |                 |     |
| Nombre                                              | Nombre comercial                    | Entidad<br>fede <del>r</del> ativa | Área            | Ver |
|                                                     |                                     |                                    | Masa            | ۲   |
|                                                     | -                                   |                                    | Masa            | €   |
| e                                                   |                                     |                                    | Masa            | ۲   |
| ·                                                   |                                     |                                    | Masa            | €   |

- Si la consulta da como resultado más de 20 registros, utilice las opciones anterior << y siguiente >> para moverse entre Páginas.
- Utilice el botón Obtener archivo, si quiere guardar en un archivo Excel los resultados obtenidos. Además de los datos que se muestran en pantalla como nombre, nombre comercial, entidad federativa y área de acreditación, en el archivo encontrará otra información como el domicilio, el teléfono, número y fecha de acreditación.

|    | Α      | В             | С         | D         | E        | F           | G H        | I.   | J         | К         | L       | М            |   |
|----|--------|---------------|-----------|-----------|----------|-------------|------------|------|-----------|-----------|---------|--------------|---|
| 1  | Cons   | sulta pública |           |           |          |             |            |      |           |           |         |              |   |
| 2  |        |               |           |           |          |             |            |      |           |           |         |              |   |
| 3  |        | Nombro o      | Nombro    |           |          | Municipio o | Entidad    |      | Estatus   | Subtino   |         | Númoro do    | 1 |
| 4  |        | razón social  | comercial | Domicilio | Teléfono | Delegación  | Federativa | País | organismo | organismo | Alcance | acreditación |   |
|    | 1      |               |           |           |          |             |            |      |           |           |         |              | = |
| 5  |        |               |           |           |          |             |            |      |           |           |         |              |   |
| 6  | 2      |               |           |           |          |             |            |      |           |           |         |              |   |
|    |        |               |           |           |          |             |            |      |           |           |         |              |   |
| _  | 3      |               |           |           |          |             |            |      |           |           |         |              |   |
| 14 | 4 h hi | Consulta mihi |           | 1         | 1        |             | 1          |      |           | I I       |         |              | 7 |

 Para obtener en pantalla la información general y de acreditación de un organismo, oprima el icono de la columna Ver.

Se mostrarán los datos generales y los correspondientes a las normas, métodos, procedimientos o especificaciones de las áreas acreditadas ante la ema, incluyendo entre otros datos, la norma de acreditación, el número de acreditación, la fecha de inicio de vigencia y la de término, de aplicar.

#### 🖌 Información del acreditado 🄊

Regresar

|                                           |                                                                                                    |                        | Datos generales                            |               |                         |                           |  |  |  |
|-------------------------------------------|----------------------------------------------------------------------------------------------------|------------------------|--------------------------------------------|---------------|-------------------------|---------------------------|--|--|--|
| Nombre o razón so                         | cial:                                                                                                    |                        |                                            |               |                         |                           |  |  |  |
| Nombre comercial:                         |                                                                                                    |                        |                                            |               |                         |                           |  |  |  |
| Actividad principal:                      |                                                                                                    |                        |                                            |               |                         |                           |  |  |  |
| Domicilio:                                |                                                                                                    |                        |                                            |               |                         |                           |  |  |  |
| Teléfono(s):                              |                                                                                                    |                        |                                            |               |                         |                           |  |  |  |
| Fax:                                      |                                                                                                    |                        |                                            |               |                         |                           |  |  |  |
| Correo(s) electróni                       | ico(s):                                                                                                    |                        |                                            |               |                         |                           |  |  |  |
| Página electrónica:                       |                                                                                                    |                        |                                            |               |                         |                           |  |  |  |
|                                           |                                                                                                    |                        | Representante autorizado ante la EMA       |               |                         |                           |  |  |  |
| Nombre:                                   |                                                                                                    |                        |                                            |               |                         |                           |  |  |  |
| Puesto en la organi                       | ización:                                                                                                    |                        |                                            |               |                         |                           |  |  |  |
|                                           |                                                                                                    |                        |                                            |               |                         |                           |  |  |  |
|                                           |                                                                                                    | Alcance de l           | a acreditación: Organismo de Certificaciór | n de Sistemas |                         |                           |  |  |  |
| Norma de acredit<br>y la certificación de | orma de acreditación: ISO/IEC 17021-1:2015. Evaluación de la conformidad. Requisitos para los organismos que realizan la auditoría<br>la certificación de sistemas de gestión |                        |                                            |               |                         |                           |  |  |  |
| Número de Vig<br>acreditación pa          | gencia a<br>artir de                                                                                                    | Última<br>reevaluación | Programa                                   | Sector        | Vigencia a<br>partir de | Término<br>de<br>vigencia |  |  |  |

• Utilice el botón **Regresar** para volver al listado de resultados y mediante el mismo mecanismo consultar la información de otros organismos.

## 3. Consulta de organismos suspendidos o cancelados

En el portal de la ema http://www.ema.org.mx, seleccione con un clic en el menú superior la opción Suspendidos y Cancelados.

Se mostrarán los distintos tipos de organismos de evaluación de la conformidad.

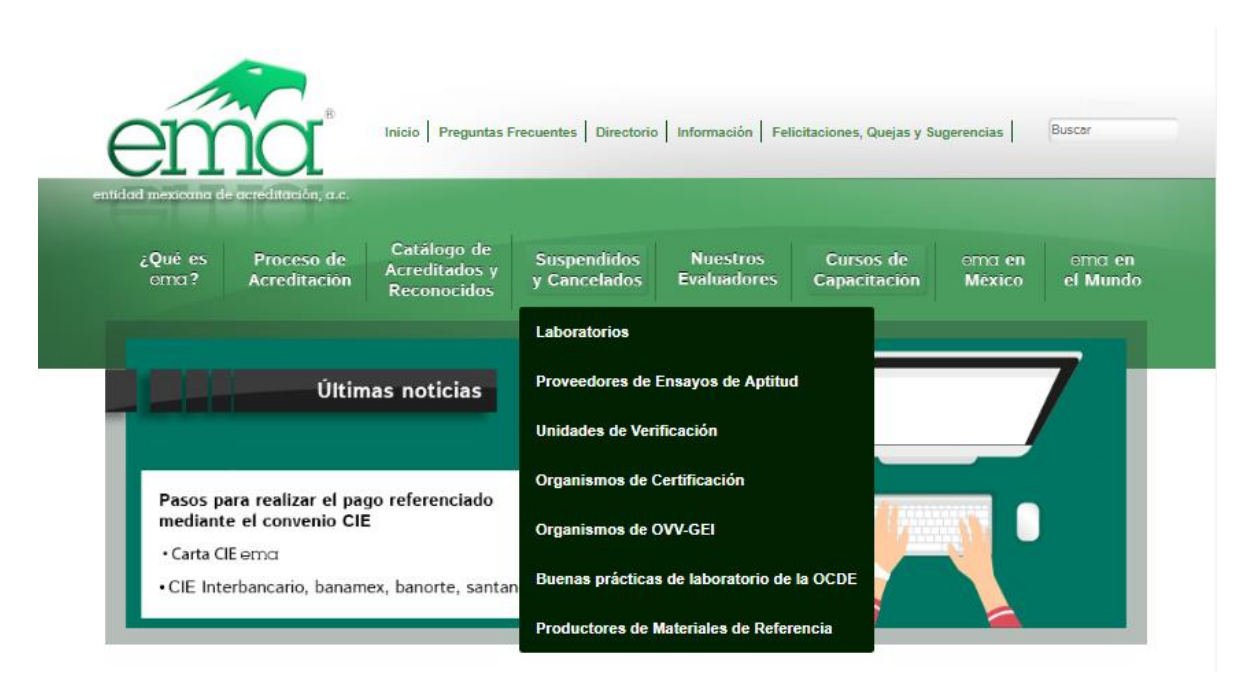

Posiciónese en el tipo de organismo por consultar y dé clic para que se muestre la pantalla con las opciones de búsqueda.

| SaEma<br>Sharma<br>Asharmatinado<br>de la ema  |                                          |             | ema |
|------------------------------------------------|------------------------------------------|-------------|-----|
| <b>^</b>                                       |                                          |             |     |
| <b>66</b> Laboratorio de Calibración <b>99</b> |                                          |             |     |
| Utilice uno o más de los                       | s criterios de búsqueda y oprima el boto | ón Buscar.  |     |
| País:                                          | México 🔻                                 |             |     |
| Entidad federativa:                            | Todas 🔻                                  |             |     |
| Área:                                          | Seleccionar                              | T           |     |
| Nombre o razón social:                         |                                          |             |     |
| Número de acreditación:                        |                                          |             |     |
| 🗆 Suspendidos 📃 Can                            | celados                                  |             |     |
|                                                | Regre                                    | esar Buscar |     |

- Para una consulta general utilice una o más de las opciones de búsqueda:
  - País.

Entidad federativa.

Área, rama, disciplina, materia o programa de acreditación.

• Si quiere información de un organismo específico puede hacer una consulta puntual, utilizando las opciones de búsqueda:

Nombre del organismo

Número de acreditación

- Dé clic en la casilla de Suspendidos o Cancelados según requiera. Puede marcar ambas casillas.
- Oprima el botón **Buscar.**
- Se presentarán en un tablero los nombres de los organismos suspendidos o cancelados que correspondan a las opciones de búsqueda.

| SaEma<br>Shema<br>Automaticado<br>de la wata                  |                                   |                                    |                     | em           | a   |
|---------------------------------------------------------------|-----------------------------------|------------------------------------|---------------------|--------------|-----|
| A                                                             |                                   |                                    |                     |              |     |
|                                                               |                                   |                                    |                     |              |     |
|                                                               |                                   |                                    |                     |              |     |
| De clic en el icono Ver de                                    | l Unidad de Verificación que requ | iiera consultar.                   |                     |              |     |
| Regresar                                                      |                                   |                                    | Primera 1 2 3 4 5 6 | 5 Última < 😕 |     |
|                                                               | Obtener archivo                   |                                    |                     |              |     |
| Se encontraron 113 Unidad de Verificación como resultado de l | a consulta                        |                                    |                     |              |     |
| Nombre                                                        | Nombre comercial                  | Entidad<br>fede <del>r</del> ativa | Estatus             | Materia      | Ver |
|                                                               |                                   |                                    |                     |              | €   |
|                                                               |                                   |                                    |                     |              | €   |
|                                                               |                                   |                                    |                     |              | A   |
|                                                               |                                   |                                    |                     |              |     |

- Si la consulta da como resultado más de 20 registros, utilice las opciones anterior << y siguiente >> para moverse entre Páginas.
- Utilice el botón **Obtener archivo**, si quiere guardar en un archivo Excel los resultados obtenidos.
- Para obtener en pantalla la información general y del estatus de suspensión o cancelación de un organismo, oprima el icono de la columna Ver.

Se mostrarán los datos generales y los correspondientes a las normas, métodos, procedimientos o especificaciones con estatus de suspensión o cancelación, incluyendo entre otros datos, el número de acreditación, el estatus y la fecha de suspensión o cancelación.

|                               |                         |                        |                 | Datos ger    | nerales                   |                         |                           |         |                                     |
|-------------------------------|-------------------------|------------------------|-----------------|--------------|---------------------------|-------------------------|---------------------------|---------|-------------------------------------|
| Nombre o ra                   | zón social:             |                        |                 |              |                           |                         |                           |         |                                     |
| Nombre com                    | nercial:                |                        |                 |              |                           |                         |                           |         |                                     |
| Actividad pri                 | ncipal:                 |                        |                 |              |                           |                         |                           |         |                                     |
| Estatus:                      |                         |                        |                 |              |                           |                         |                           |         |                                     |
| Motivo de la<br>cancelación:  | suspensión o            |                        |                 |              |                           |                         |                           |         |                                     |
| Fecha de la s<br>cancelación: | suspensión o            |                        |                 |              |                           |                         |                           |         |                                     |
| Domicilio:                    |                         |                        |                 |              |                           |                         |                           |         |                                     |
| Teléfono(s):                  |                         |                        |                 |              |                           |                         |                           |         |                                     |
| Fax:                          |                         |                        |                 |              |                           |                         |                           |         |                                     |
| Correo(s) el                  | ectrónico(s):           |                        |                 |              |                           |                         |                           |         |                                     |
| Página elect                  | rónica:                 |                        |                 |              |                           |                         |                           |         |                                     |
|                               |                         |                        | Represent       | tante autor  | izado ante la EM          | A                       |                           |         |                                     |
| Nombre:                       |                         |                        |                 |              |                           |                         |                           |         |                                     |
| Puesto en la                  | organización:           |                        |                 |              |                           |                         |                           |         |                                     |
|                               |                         |                        |                 |              |                           |                         | _                         | _       |                                     |
|                               |                         | Alca                   | nce de la acred | litación: Un | idad de Verifica          | ción Tipo C             |                           |         |                                     |
| lorma de aci                  | editación:              |                        |                 |              |                           |                         |                           |         |                                     |
| Número de<br>creditación      | Vigencia a<br>partir de | Última<br>reevaluación | Materia         | Estatus      | Norma o<br>especificación | Vigencia a<br>partir de | Término<br>de<br>vigencia | Estatus | Fecha de<br>suspensió<br>cancelació |
|                               |                         |                        |                 |              |                           | 1                       |                           |         |                                     |
|                               |                         |                        |                 |              |                           |                         |                           |         |                                     |

• Utilice el botón **Regresar** para volver al listado de resultados y mediante el mismo mecanismo consultar la información de otros organismos.